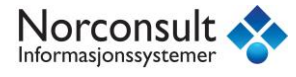

#### **Oppgradering/installasjon av nye versjoner av ISY Park**

Versjon 7.6.4

#### ISY Park klient og database

Databasemodell, roller, rettigheter og data i ISY Park oppdateres via administrasjonsmodul i ISY Park. Det er derfor ikke behov for å kjøre script e.l. mot basen ved oppdatering. Oppdatering av ISY Park klient og database består for versjon 7.6.4 av følgende trinn:

- 1. Avinstaller gammel ISY Park klient
- 2. Installer ny ISY Park klient
- 3. Kjør databaseoppdatering fra administrasjonsmodul i ISY Park
- 4. Kjør oppdatering av utstyrstabell fra anlegg

Disse trinnene er beskrevet nedenfor.

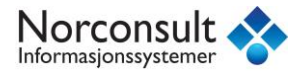

# 1. Avinstallere gammel versjon av ISY Park klient

Dette gjøres via standard funksjonalitet for å avinstallere programmer via Kontrollpanel/Control Panel. Marker applikasjon ISY Park og velg Avinstaller/Uninstall:

|                                                                                      |                                                                                                    |                                                                          |                                     |                |              | x |
|--------------------------------------------------------------------------------------|----------------------------------------------------------------------------------------------------|--------------------------------------------------------------------------|-------------------------------------|----------------|--------------|---|
| G ⊂ ▼ 🖾 ► Control Panel ►                                                            | Programs   Programs and Features                                                                                              |                                                                          | 🕶 🍫 Search                          | Programs and F | eatures      | ٩ |
| Control Panel Home<br>View installed updates<br>I Turn Windows features on or<br>off | Uninstall or change a program<br>To uninstall a program, select it from the list and then click Uninstall, Change, or Repair. |                                                                          |                                     |                |              |   |
| Install a program from the                                                           | Organize 👻 Uninstall Change Repair                                                                                            |                                                                          |                                     |                |              | Ø |
| network                                                                              | Name                                                                                                    | Publisher                                                                | Installed On                        | Size           | Version      | * |
|                                                                                      | Apple Software Update                                                                                                    | Apple Inc.                                                               | 2014-10-29                          | 2,38 MB        | 2.1.3.127    |   |
|                                                                                      | 💝 Boot Camp-tjenester                                                                                                    | Apple Inc.                                                               | 2014-10-29                          | 11,3 MB        | 5.1.5621     | E |
|                                                                                      | Check Point Endpoint Connect                                                                                                  | CheckPoint                                                               | 2014-10-30                          |                | 5.41.0000    |   |
|                                                                                      | 🔁 CutePDF Writer 3.0                                                                                                    | Acro Software Inc.                                                       | 2014-11-05                          |                | 3.0          |   |
|                                                                                      | 🔇 Dotfuscator Software Services - Community Edition                                                                           | PreEmptive Solutions                                                     | 2014-11-12                          | 6,45 MB        | 5.0.2500.0   |   |
|                                                                                      | 😌 Dropbox                                                                                                    | Dropbox, Inc.                                                            | 2014-12-18                          |                | 3.0.3        |   |
|                                                                                      | 🌸 Genus Desktop 2014.1                                                                                                    | Genus AS                                                                 | 2014-10-31                          | 122 MB         | 15.9.7.37    |   |
|                                                                                      | 4 GIMP 2.8.14                                                                                                    | The GIMP Team                                                            | 2014-10-31                          | 268 MB         | 2.8.14       |   |
|                                                                                      | 💿 Google Chrome                                                                                                    | Google Inc.                                                              | 2014-10-29                          |                | 40.0.2214.94 |   |
|                                                                                      | 3 Intel® Management Engine Components                                                                                         | Intel Corporation                                                        | 2014-10-29                          | 20,4 MB        | 9.5.0.1428   |   |
|                                                                                      | Intel® USB 3.0 eXtensible Host Controller Driver                                                                              | Intel Corporation                                                        | 2014-10-29                          | 18,4 MB        | 1.0.10.255   |   |
|                                                                                      | SY FDV                                                                                                    | Norconsult Informasjonssystemer AS                                       | 2014-12-22                          | 197 MB         | 7.5.4        |   |
|                                                                                      | ISY JobTech                                                                                                    | Norconsult Informasjonssystemer AS                                       | 2014-12-23                          | 129 MB         | 7.4.4        |   |
|                                                                                      | ISY Park                                                                                                    | Norconsult Informasjonssystemer                                          | 2015-02-05                          | 157 MB         | 7.6.1        |   |
|                                                                                      | Cogitech Solar App 1.10                                                                                                    | Logitech                                                                 | 2014-10-30                          | 9,76 MB        | 1.10.3       |   |
|                                                                                      | Microsoft .NET Framework 4 Multi-Targeting Pack                                                                               | Microsoft Corporation                                                    | 2014-11-11                          | 83,4 MB        | 4.0.30319    |   |
|                                                                                      | Microsoft .NET Framework 4.5.1                                                                                                | Microsoft Corporation                                                    | 2014-10-29                          | 38,8 MB        | 4.5.50938    |   |
|                                                                                      | B Microsoft ASP.NFT MVC 2                                                                                                    | Microsoft Corporation                                                    | 2014-11-11                          | 482 KB         | 2.0.50217.0  | - |
|                                                                                      | Norconsult Informasjonssystemer Produ                                                                                         | ct version: <b>7.6.1</b> Supp<br>Help link: <u>http://www.nois.no/su</u> | oort link: http://w<br>Size: 157 MB | /ww.nois.no    |              |   |

ISY Park må avinstalleres med Administrator rettigheter.

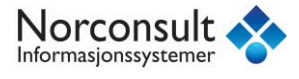

### 2. Installere ny versjon av ISY Park klient

Dette gjøres ganske enkelt ved å kjøre setup fil som kan lastes ned fra Leverandørens websider <u>https://www.nois.no</u>

Med mindre man ønsker applikasjonen installert i en spesiell programvarekatalog, velger man bare default opsjoner og klikker Next som vist nedenfor:

| 방 ISY Park                                                                                                    | - x    |  |  |  |  |
|----------------------------------------------------------------------------------------------------|--------|--|--|--|--|
| Welcome to the ISY Park Setup Wizard                                                                                                    | ••     |  |  |  |  |
| The installer will guide you through the steps required to install ISY Park on your computer                                                                                                    |        |  |  |  |  |
| WARNING: This computer program is protected by copyright law and international treaties.<br>Unauthorized duplication or distribution of this program, or any portion of it, may result in severe civil<br>or criminal penalties, and will be prosecuted to the maximum extent possible under the law. |        |  |  |  |  |
| Cancel < Back                                                                                                    | lext > |  |  |  |  |

| 岁 ISY Park                                                                             |                         |
|----------------------------------------------------------------------------------------|-------------------------|
| Select Installation Folder                                                             | ISY"                    |
| The installer will install ISY Park to the following folder.                           |                         |
| To install in this folder, click "Next". To install to a different folder, enter it be | elow or click "Browse". |
| Eolder:                                                                                |                         |
| C:\Program Files (x86)\ISY Park\                                                       | Browse                  |
|                                                                                        | Disk Cost               |
| Install ISY Park for yourself, or for anyone who uses this computer:                   |                         |
| Everyone                                                                               |                         |
| ⊚ Just <u>m</u> e                                                                      |                         |
| Cancel < <u>B</u> ack                                                                  | Next >                  |

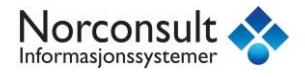

| 늻 ISY Park                                                   |             |
|--------------------------------------------------------------|-------------|
| Confirm Installation                                         | 'ISY'       |
| The installer is ready to install ISY Park on your computer. |             |
| Click "Next" to start the installation.                      |             |
|                                                              |             |
|                                                              |             |
|                                                              |             |
|                                                              |             |
|                                                              |             |
|                                                              |             |
|                                                              |             |
| Cancel                                                       | Back Next > |
|                                                              |             |

ISY Park må installeres med Administrator rettigheter.

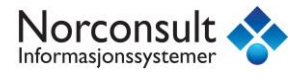

# 3. Kjøre databaseoppgradering

Databaseoppdatering må kjøres som systembruker JOBTECH.

Som hovedregel vil man få opp dialogvindu for å kjøre databaseoppgradering første gang man starter ISY Park. Hvis man ønsker å kjøre databaseoppgradering utenom dette, kan dialogvindu startes fra Admin meny ved å klikke på knapp "ISY FDV DBA-verktøy":

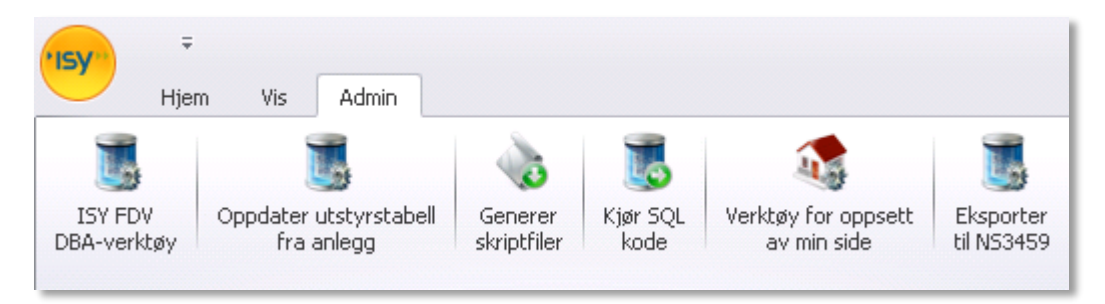

Når du starter DBA-verktøy, logger du på som systembruker JOBTECH. Du får da opp et dialogvindu som vist nedenfor:

| 'ISY                         | ISY Park                       | 0           | 23  |
|------------------------------|--------------------------------|-------------|-----|
|                              |                                |             |     |
| System user:                 | JOBTECH                        |             |     |
| Password:                    | ****                           |             |     |
| Database:                    | isyparkbeta                    |             |     |
|                              |                                |             |     |
|                              |                                |             |     |
|                              | Update database                |             |     |
|                              | Write database definition (    | to xml file |     |
| Path where xml-file is saved | C:\Users\eno\AppData\Local\Tem | p\6         |     |
|                              | Check database against s       | tandard     |     |
|                              | Oppdater standardd             | ata         |     |
|                              |                                |             |     |
|                              |                                |             |     |
|                              |                                |             |     |
|                              |                                |             | .:: |

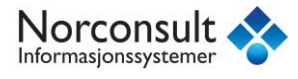

Klikk på "Oppdater database". ISY Park vil da starte oppdatering av databasen. Denne oppdateringen kan ta noe tid, typisk 10-15 minutter. Når databaseoppdatering er ferdig skal det komme en meldingsboks som sier at database er oppgradert.

Oppdateringen skjer på databasen, det vil si at det kun er nødvendig å kjøre oppdateringen 1 gang etter at nye klienter er installert.

# 4. Kjøre oppdatering av utstyrstabell fra anlegg

For ISY Park versjon 7.6.4 er det nødvendig å kjøre en ekstra oppdatering for å generere supplerende informasjon for anleggsobjekter. Denne oppdateringen må også kjøres som systembruker JOBTECH, og man kjører den normalt rett etter at punkt 3 - databaseoppdatering er ferdig.

Oppdateringen startes fra Admin meny ved å klikke på knapp "Oppdater utstyrstabell fra anlegg":

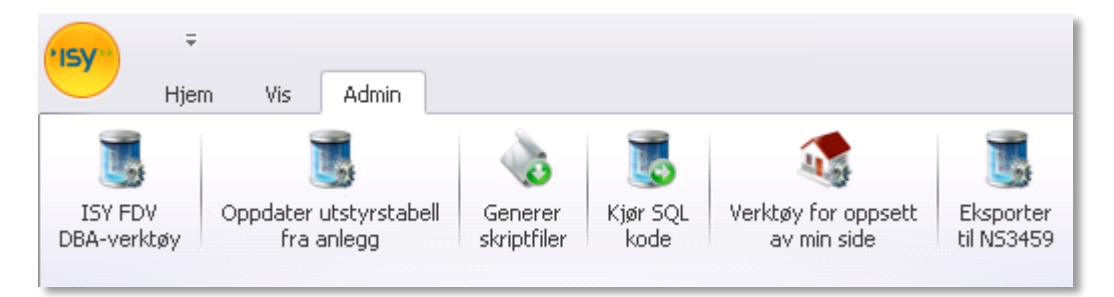

Oppdateringen viser hvor langt den har kommet. Vent til den er helt ferdig.